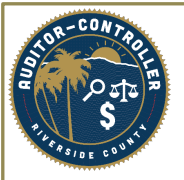

## Employee Supplier Address Change

- Search for Employee Profile
- Be Sure to Click the "Correct History" box.

## Supplier Information

Enter any information you have and click Search. Leave fields blank for a list of all values.

|    | Find an Existing Value       | Add a New Value                 |   |   |
|----|------------------------------|---------------------------------|---|---|
| -  | Search Criteria              |                                 |   |   |
|    | SetID =                      | ✓ ASARC                         | Q |   |
|    | Supplier ID be               | egins with 🖌 📔                  |   |   |
|    | Persistence =                | ✓                               |   | • |
|    | Short Supplier Name be       | egins with 🖌                    | Q |   |
| C  | Our Customer Number be       | egins with 🖌                    | Q |   |
|    | Supplier Name be             | gins with 🖌                     | Q |   |
| C  | Include History              | ct History                      |   |   |
| Li | mit the number of results to | (up to 300): 300                |   |   |
|    | Search Clear Bas             | ic Search 📓 Save Search Criteri | a |   |

• Add Attachments on Identifying Information Tab via the "Attachments" link.

| Manage Request Approval          | Add/Update Supplier |                |          |                 |                  |                       |                    |                  |  |
|----------------------------------|---------------------|----------------|----------|-----------------|------------------|-----------------------|--------------------|------------------|--|
| Identifying Information          | Address             | Contacts       | Location | Custom          | 1                |                       |                    | New Wi           |  |
| lacitation and the second second | Address             |                | Eccation | 0 <u>u</u> stom |                  |                       |                    |                  |  |
|                                  | ARC                 |                |          | *Supplier Name  | Shawna Robleledo |                       |                    |                  |  |
| Supplier ID NEXT                 |                     | TYT            |          |                 |                  | Additional Name       | e                  |                  |  |
|                                  |                     | bledosh        | rdosh    |                 |                  |                       | Withholding        |                  |  |
| *Classif                         | ication E           |                |          |                 | Check            | for Duplicate         | Open For Ordering  |                  |  |
| Classii                          |                     | проуее         |          | L               | onooit           |                       |                    |                  |  |
| HCN                              | Class               |                |          | ~               |                  |                       | *Supplier Audit    | Default 🗸        |  |
| *Persi                           | stence R            | egular         |          | ~               |                  |                       | Supplier Aud       | lit              |  |
| *Supplier                        | Status A            | pproved        |          | ~               |                  |                       |                    |                  |  |
|                                  |                     |                | ĺ        | Expan           | d All            | Collapse All          |                    |                  |  |
|                                  |                     |                | l        | LApan           |                  |                       | Attachments (0)    | Profile Question |  |
| Supplier Relationships           |                     |                |          |                 |                  |                       |                    |                  |  |
|                                  |                     | Corporate Sup  | plier    |                 |                  | (                     | InterUnit Suppli   | er               |  |
| Corporate SetID                  |                     | ASARC          |          |                 |                  | InterUnit Supplier ID | Q                  |                  |  |
| Corporate S                      | Supplier ID         | NEXT           |          |                 |                  | s                     | Supplier Hierarchy |                  |  |
|                                  |                     |                |          |                 |                  |                       |                    |                  |  |
| Create Bill-To Customer          |                     |                |          |                 |                  |                       |                    |                  |  |
|                                  |                     | Create Bill To | Customer |                 |                  |                       |                    |                  |  |

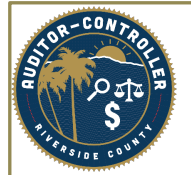

Before Change:

• To change the address, click the "+" on the details for address id #1 and update profile to the new address. You should see the effective date change to today's date.

| K Manage Request Approval |                          |          | Add/L         | pdate Supplier |          |                  | 1          |
|---------------------------|--------------------------|----------|---------------|----------------|----------|------------------|------------|
| Identifying Information   | Address <u>C</u> ontacts | Location | Custom        |                |          |                  | New Window |
| SetID ASAR                | C                        |          |               |                |          |                  |            |
| Supplier ID NEXT          |                          | Short S  | upplier Name  |                | Supplier | Shawna Robleledo |            |
| Supplier Address          |                          |          |               |                |          | QI               | l l of 1   |
| Address ID                | 1                        |          |               |                |          | + -              |            |
| Description               | Remit To: 123 Happy Lane |          |               |                |          |                  |            |
| Details                   |                          |          |               |                |          | Q.               | ◀ 1 of 1   |
| Effective Date            | 01/01/2023               |          | Effective Sta | tus Active     | ~        | + -              |            |
| Country                   |                          |          |               |                |          |                  |            |
| Address 1                 | United States            |          | 1             |                |          |                  |            |
| Addross 2                 |                          |          | J             |                |          |                  |            |
| Address 2                 |                          |          |               |                |          |                  |            |
| Address 3                 |                          |          |               |                |          |                  |            |
| City                      | Riverside                |          |               |                |          |                  |            |
| County                    |                          |          | Postal 92501  |                |          |                  |            |
| State                     | CA <b>Q</b> California   |          |               |                |          |                  |            |
| Email ID                  |                          |          |               |                |          |                  |            |
| Payment/Withhold          | ing Alt Names            |          |               |                |          |                  |            |

## After Change:

| Manage Request Approval   |                    |                  |           |            | Add/Upda      | te Supplier |          |                  | ۵             |
|---------------------------|--------------------|------------------|-----------|------------|---------------|-------------|----------|------------------|---------------|
| Identifying Information   | Address            | Contacts         | Location  | Custom     |               |             |          |                  | New Window He |
| SetID ASAR                | C                  |                  |           |            |               |             |          |                  |               |
| Supplier ID NEXT          |                    |                  | Short Sup | plier Name |               |             | Supplier | Shawna Robleledo |               |
| Supplier Address          |                    |                  |           |            |               |             |          | QI               | I             |
| Address ID<br>Description | 1<br>Remit To: 456 | 7 Training Day [ | Dr        |            |               |             |          | + -              |               |
| Details                   |                    |                  |           |            |               |             |          | Q                | 1 of 2 🗸 🕨    |
| Effective Date            | 06/01/2023         |                  |           | Ef         | ective Status | Active      | ~        | + -              |               |
| Country                   | USA Q              | Inited States    |           |            |               |             |          |                  |               |
| Address 1                 | 4567 Training I    | Day Dr           |           |            |               |             |          |                  |               |
| Address 2                 |                    |                  |           |            |               |             |          |                  |               |
| Address 3                 |                    |                  |           |            |               |             |          |                  |               |
| City                      | Riverside          |                  |           |            |               |             |          |                  |               |
| County                    |                    |                  |           | Po         | tal 92507     |             |          |                  |               |
| State                     | CA Q               | California       | _         |            |               |             |          |                  |               |
| Email ID                  |                    |                  |           |            |               |             |          |                  |               |
| Payment/Withholdi         | ng Alt Names       | 3                |           |            |               |             |          |                  |               |
| Phone Information         |                    |                  |           |            |               |             |          |                  |               |
|                           |                    |                  |           |            |               |             |          | 14               | 1-1 of 1 ×    |

Please email ACOSupplierRegistration@rivco.org and provide business unit & Supplier ID # for final approval.